## How To Setup Dynamic Filtering

- 1. Log into CribMaster client using an account that has administrator access
- 2. Go to the "Home" tab and click on the "Operation" button

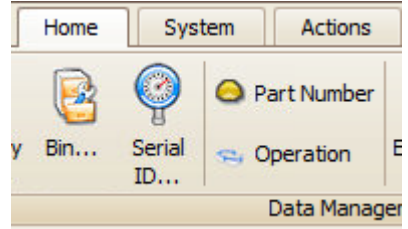

 Scroll through the list of operations and double click the one you would like to setup filtering for. In the example below you will use the "1134, AAM Housing" cost center.

| 😭 🔮 🕄 |                      |                  |  | Image: Metric Action   Image: Metric Action   Image: Metric Action |                       |             |       |                |                         |          |  |
|-------|----------------------|------------------|--|----------------------------------------------------------------------------------------------------|-----------------------|-------------|-------|----------------|-------------------------|----------|--|
|       |                      |                  |  | Operation I                                                                                                    | Information History T | ransactions | Links | Assigned Items | Part Number Assignments |          |  |
|       | 🕗 🔟                  |                  |  | Id:                                                                                                    | 1134                  |             |       |                |                         |          |  |
|       |                      | •                |  | Name:                                                                                                    | AAM Housing           |             |       |                |                         |          |  |
|       |                      |                  |  | Comments:                                                                                                    |                       |             |       |                |                         | <u>^</u> |  |
|       | an a column bea      | der bere to grou |  |                                                                                                    |                       |             |       |                |                         | $\sim$   |  |
|       | ag a columnitea      |                  |  | Remove                                                                                                    | e from active list    |             |       |                |                         |          |  |
|       | ID                   | Name =           |  | Custom Fields                                                                                                    |                       |             |       |                |                         |          |  |
|       | 0110-35 Deburr - WIP |                  |  | Name                                                                                                    |                       | Value       |       |                |                         |          |  |
|       | 0120                 | DEBURRING        |  |                                                                                                    |                       |             |       |                |                         |          |  |
|       | 0120-10              | Flowform         |  |                                                                                                    |                       |             |       |                |                         |          |  |
|       | 0120-20              | FIRST TURN       |  |                                                                                                    |                       |             |       |                |                         |          |  |
|       | 0120-30              | SECOND TURN      |  |                                                                                                    |                       |             |       |                |                         |          |  |
|       | 0120-35              | Deburr - WIP     |  |                                                                                                    |                       |             |       |                |                         |          |  |
|       | 1                    | 1                |  |                                                                                                    |                       |             |       |                |                         |          |  |
| •     | 1134                 | AAM Housing      |  |                                                                                                    |                       |             |       |                |                         |          |  |
| <     |                      |                  |  |                                                                                                    |                       |             |       |                |                         |          |  |
|       |                      |                  |  |                                                                                                    |                       |             |       |                |                         | _        |  |

d 9.6.60826.0

Administrator, System Crib 1 CribMaster

4. Now click on the "Part Number Assignments" tab. This tab will list all of the items in the "Part Number" cost center. In the screenshot below I have the "1134, AAM" part number cost center selected. By checking that box I'm telling the ATR to display the "1134, AAM Housing" operations cost center when a user selects the "1134, AAM" part number cost center. This is the most confusing part of the process. Make sure to click the green checkmark to save your progress.

| ] OF | peration 🖾       |              |   |                                                   |                |               |                         |                   | -                    |  |
|------|------------------|--------------|---|---------------------------------------------------|----------------|---------------|-------------------------|-------------------|----------------------|--|
| 1    | i 🖓              | $\mathbf{i}$ |   | ₩(<br>Ope                                         | Record         | i 13 of 49 🕨  |                         |                   | Refresh              |  |
|      |                  |              |   | Ор                                                | eration Inform | nation Histor | y Transactions Links As | ssigned Items Par | t Number Assignments |  |
|      |                  |              | 2 | 11                                                | 34 - AAM Hous  | sing          |                         |                   | & @ @                |  |
|      | 🕢   🔽            |              |   | Drag a column header here to group by that column |                |               |                         |                   |                      |  |
| D    |                  |              |   |                                                   | Assigned       | ID            | Name                    | Comment           |                      |  |
|      | rag a columnitea |              |   | 1                                                 |                | -GLOVES       | GLOVES                  |                   |                      |  |
|      | ID               | Name         | = |                                                   |                | 0120-35       | 120-35                  |                   |                      |  |
|      | 0110-35          | Deburr - WIP |   |                                                   |                | 110           | GM SHELL                |                   |                      |  |
|      | 0120             | DEBURRING    |   | Þ                                                 |                | 1134          | AAM                     |                   |                      |  |
|      | 0120-10          | Flowform     |   |                                                   |                | 120           | FORD SHELL              |                   |                      |  |
|      | 0120-20          | FIRST TURN   |   |                                                   |                | 120-35        | 120-35                  |                   |                      |  |
|      | 0120-30          | SECOND TURN  |   |                                                   |                | 1218/1222     | ZF/Chrysler Carrier     |                   |                      |  |

| 0120-10 | Flowform     |      | 120        | FORD SHELL          |  |
|---------|--------------|------|------------|---------------------|--|
| 0120-20 | FIRST TURN   |      | 120-35     | 120-35              |  |
| 0120-30 | SECOND TURN  |      | 1218/1222  | ZF/Chrysler Carrier |  |
| 0120-35 | Deburr - WIP |      | 1492       | 1492                |  |
| 1       | 1            |      | 1637       | 1637                |  |
| 1134    | AAM Housing  | alli | 24N230J020 | 24N230J020          |  |
| (       |              |      |            |                     |  |

ild 9.6.60826.0

Administrator, System Crib 1 CribMaster

- 5. Once the cost center structure is set you can now assign items to the "Operations" cost center. Click on the "Assigned Items" tab to start that process.
- 6. Now you can scroll through the list of items and check the ones you'd like to display when a user selects the "1134, AAM Housing" operations cost center. In the screenshot below, I selected three items so the end user would only see those three items when he selects the cost centers you just setup. Make sure to save your changes and then refresh the database connection at the ATR.

| r 🖸            | 2 🕄                |   | O | eration 113    | rd 13 of 49 🕨 🕪 🕪 🛨 🗕 🗸<br>4 : AAM Housing |            |              | 🧼 Refr                        |
|----------------|--------------------|---|---|----------------|--------------------------------------------|------------|--------------|-------------------------------|
|                |                    |   | [ | Operation Info | mation History Transaction                 | s Links As | signed Items | Part Number Assignments       |
|                | 1 🔛 🤻              | 9 | [ | 1134 - AAM Ho  | using                                      |            |              | ۵ 🖏                           |
|                | 2                  |   |   | Drag a column  | header here to group by that col           | umn        |              | [                             |
|                |                    |   | ( | Assigned       | Item                                       | Туре       | Group        | Description                   |
| rag a column n | eader nere to grot |   |   |                | GY06013M                                   | Expendable | HARDWARE     | Clamp Screw for 1134 Blade (  |
| ID             | Name               | = |   | I 🔽            | GY2B0520H020N                              | Expendable | INSERT       | 1218/1222 OP20 Finish Cut     |
| 0110-35        | Deburr - WIP       |   |   |                | GY2M0400G200N-BM VP10R1                    | Expendable | INSERT       | 1218/1222 Face Groove         |
| 0120           | DEBURRING          |   |   |                | GY2M0500H080N-MS VP20R1                    | Expendable | INSERT       | 1218/1222 OP20 Tool 2         |
| 0120-10        | Flowform           |   |   |                | GY2M0600J080N-MS VP20RT                    | Expendable | INSERT       | 1134 A-Datum 1134 OP 10 Hu    |
| 0120-20        | FIRST TURN         |   |   |                | GYM25LA-G08                                | Expendable | HARDWARE     | 1218/1222 Left Side Blade fo  |
| 0120-30        | SECOND TURN        |   |   |                | GYM25LA-G14                                | Expendable | HARDWARE     | 1134 Left Side Blade for OP3  |
| 0120-35        | Deburr - WIP       |   |   |                | GYM25LD-H14-060                            | Expendable | HARDWARE     | 1218/1222 Left Side Blade fo  |
| 1              | 1                  |   |   |                | GYM25LD-J14-170                            | Expendable | HARDWARE     | 1134 Left Side Blade for OP 1 |
| 1134           | AAM Housing        | ~ |   | <              | GYM25LD-125-170                            | Evpendable |              | 11341 eft Side Rlade for OP1  |

## NOTES

- Here's an overview of how things would work from an end users perspective:
  - User logs into the ATR and is asked which Part Number they would like to select. He or she would select "1134, AAM"
  - Since filtering is now enabled for that cost center, the end user would only see the "1134, AAM Housing" operations cost center.
  - Once the user taps on the cost center mentioned above, they would then see the three items we assigned to it.
- The process is somewhat confusing at first but it will make sense when you have some practice with it.
- I went back into the database and wiped out the changes I made for this how-to.